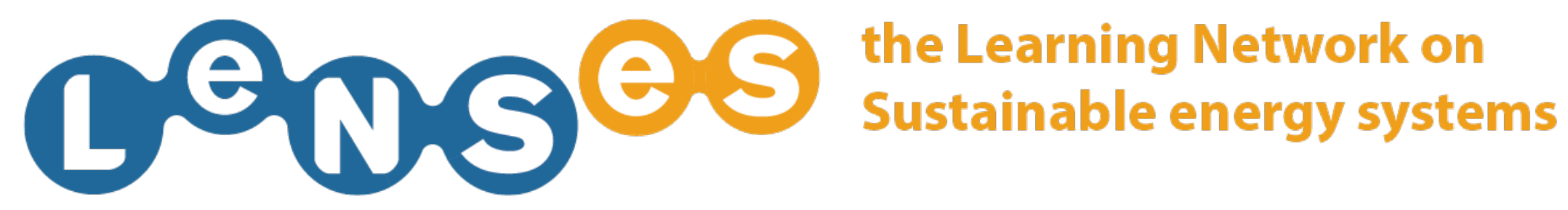

# LeNSes website installation **Quick Guide**

In this website section you can:

DOWNLOAD THE WEBSITE FOR A NEW INSTALLATION **ADD NEW PARTNERS** ADD AFFILIATED NETWORKS AND THE

## DOWNLOAD THE WEBSITE FOR A NEW INSTALLATION 1/2

|                                                                                                    |                                                                                                    |                                                                                                    | э                                                                                                    |                                                                                                    |                                                                                                    |                   |
|----------------------------------------------------------------------------------------------------|----------------------------------------------------------------------------------------------------|----------------------------------------------------------------------------------------------------|----------------------------------------------------------------------------------------------------|----------------------------------------------------------------------------------------------------|----------------------------------------------------------------------------------------------------|-------------------|
| <form>         NUTLENSE       QURSE       QURTENS       QURSE       QURSE</form>                                                                                                    | 00000                                                                                                    | the Learning Network on<br>Sustainable energy systems                                                                                                    |                                                                                                    |                                                                                                    | Affiliated network ▼     Select Language ▼                                                                                    | LOGOUT<br>REGISTE |
| Download LeNSes website       2         The final Realise will be up son         Download Study Cases section         To use offline version of study cases section, you have to have PHP and MySQL installed on your computer. If you don't have it installed, you can download Server2Go from above. That is a portable Apache/MySQ         1 You want oue Server2Go follow these staps:         2 Monitod Struty CASES Offline unapped to the "htdocs" folder of Server2Go         3 Monitory CASES Offline unapped to the "htdocs" folder of Server2Go         4 Monitory Cases Setting on unapped to the "htdocs" folder of Server2Go         5 Monitory To you want to quit server: press CTRL+SHIFT+ESC to bring up the Task Manager and select MYSQLD.EXE and APACHE.EXE and press END TASK -or- restart the computer.         If you want to quit server: press CTRL+SHIFT+ESC to bring up the Task Manager and select MYSQLD.EXE and APACHE.EXE and press END TASK -or- restart the computer.         If you want to guit server: press CTRL+SHIFT+ESC to bring up the Task Manager and select MYSQLD.EXE and APACHE.EXE and press END TASK -or- restart the computer.         If you want to guit server: press CTRL+SHIFT+ESC to bring up the Task Manager and select MYSQLD.EXE and Press END TASK -or- restart the computer.         If you want to up server (WAMP, XAMPP etc.), unzip STUDY CASES Offline to folder of your choice on your server, and import "Jinstal/Jennes_study_case_sol_sol_sit" to your MySQL server.         Server2Go       Image: Study Case Study Case Study Case Study Case Study Case Study Case Study Case Study Case Study Case Study Case Study Case Study Case Study Case S                                                                                                    | OUT LENSES NETWO                                                                                                    | K COURSES                                                                                                    | CONTENTS                                                                                                    | TOOLS                                                                                               | PROJECTS ST                                                                                                    | TUDY CASES        |
| The final Realises will be up soon                                                                                                    | Download LeNSes web                                                                                                    | ite 2                                                                                                    |                                                                                                    |                                                                                                    |                                                                                                    |                   |
| Download Study Cases section, you have to have PHP and MySQL installed on your computer. If you don't have it installed, you can download Server2Go from above. That is a portable Apache/MySQL installed Server2Go and unce it.<br>10 want to use Server2Go follow these steps:<br>10 works Study CASES Offinite and unce it.<br>10 works Study CASES Offinite and unce it.<br>11 you want to use your own server (WAMP, XAMPP etc.), uncip STUDY CASES Offinite to folder of your choice on your server, and import "/install/lenses_study_cases_sql.sql" to your MySQL server.<br>12 works Study CASES Offinite<br>13 your house the your own server (WAMP, XAMPP etc.), uncip STUDY CASES Offiline to folder of your choice on your server, and import "/install/lenses_study_cases_sql.sql" to your MySQL server.<br>13 your house your own server (WAMP, XAMPP etc.), uncip STUDY CASES Offiline to folder of your choice on your server, and import "/install/lenses_study_cases_sql.sql" to your MySQL server.<br>14 works of personal area of works and selve Contacts of credits<br>14 works of personal area of works and selve Contacts of credits<br>14 works of personal area of works and selve Contacts of credits                                                                                                    | he final Realise will be up soon                                                                                                    |                                                                                                    |                                                                                                    |                                                                                                    |                                                                                                    |                   |
| To use offline version of study cases section, you have to have PHP and MySQL installed on your computer. If you don't have it installed, you can download Server2Go from above. That is a portable Apache/MySQL investes to use Server2Go follow these steps: 1. Download STUDY CASES Offline unzipped to the "Mtdocs" folder of Server2Go. 3. Boy STUDY CASES Offline unzipped to the "Mtdocs" folder of Server2Go 3. Server3Co and use to use server: press CTRL+SHIFT+ESC to bring up the Task Manager and select MYSQLD.EXE and APACHE.EXE and press END TASK -or- restart the computer. 3. For what to use your own server: (WAMP, XAMPP etc.), unzip STUDY CASES Offline to folder of your choice on your server, and import "/install/lenses_study_cases_sql.sql" to your MySQL server. 3. Server3Co 3. Download 3. Server3Co 4. Download Server2Co 4. Download 4. Download Server2Co 4. Download 5. Contacts 5. Contacts 6. Contacts 6. Credits 6. Download Server2Co 6. Download Server2Co 6. | Download Study Cases                                                                                                    | section                                                                                                    |                                                                                                    |                                                                                                    |                                                                                                    |                   |
| How it works         Personal area         Download site         Contacts         Credits           EDU(INK)         LeNSes project funded by the EDULINK II - ACP programme, European Commission.         Creative Commons licence         Creative Commons licence                                                                                                    | o use offline version of study cases see<br>erver.<br>f you want to use Server2Go follow the<br>. Download STUDY CASES Offline and<br>. Move STUDY CASES Offline unzipped<br>. Run Server2Go.exe<br>. Server should start automatically (if<br>. Click "install script" on page that ope<br>f you want to quit server: press CTRL+<br>f you want to use your own server (WA<br>STUDY CASES Offline<br>Download<br>Download | ion, you have to have PHP and MySQL installe<br>e steps:<br>nzip it<br>o the "htdocs" folder of Server2Go<br>ot, open 127.0.0.1:4001 port or some other p<br>s, and the Study Cases Offline tool should sta<br>HIFT+ESC to bring up the Task Manager and<br>1P, XAMPP etc.), unzip STUDY CASES Offline to | ed on your computer. If you dor<br>port if this is occupied)<br>irt<br>select MYSQLD.EXE and APACH<br>o folder of your choice on your | n't have it installed, you can d<br>1E.EXE and press END TASK -o<br>server, and import "/install/le | ownload Server2Go from above. That is a portab<br>or- restart the computer.<br>nses_study_cases_sql.sql" to your MySQL server | le Apache/MySQL   |
|                                                                                                    | How it works Personal area                                                                                                    | Download site Contacts                                                                                                    | Credits                                                                                                    |                                                                                                    | Creative Common                                                                                                    |                   |
|                                                                                                    | - Cela                                                                                                    |                                                                                                    |                                                                                                    |                                                                                                    |                                                                                                    | BY NC NO          |

After having logged in, click on the DOWNLOAD SITE section 1 and in case user is not allowed send an e-mail to the LeNSes Admin (lenses@polimi.it) asking for the permission of downloading the website.

## DOWNLOAD THE WEBSITE FOR A NEW INSTALLATION 2/2

| 000                                                                                                    | 300                                                                                                    | the Learning Network on<br>Sustainable energy systems                                                                                                    |                                                                                                    |                                                                                                    | Affiliated network ▼     Select Language ▼                                                                               | LOGOUT<br>REGISTER         |
|----------------------------------------------------------------------------------------------------|----------------------------------------------------------------------------------------------------|----------------------------------------------------------------------------------------------------|----------------------------------------------------------------------------------------------------|----------------------------------------------------------------------------------------------------|----------------------------------------------------------------------------------------------------|----------------------------|
| ABOUT LENSES                                                                                                    | NETWORK                                                                                                    | COURSES                                                                                                    | CONTENTS                                                                                                    | TOOLS                                                                                                | PROJECTS                                                                                                    | STUDY CASES                |
| Download LeN                                                                                                    | ISes website                                                                                                    | 2                                                                                                    |                                                                                                    |                                                                                                    |                                                                                                    |                            |
| The final Realise will be                                                                                                    | up soon                                                                                                    |                                                                                                    |                                                                                                    |                                                                                                    |                                                                                                    |                            |
| Download Stu                                                                                                    | dy Cases se                                                                                                    | ction                                                                                                    |                                                                                                    |                                                                                                    |                                                                                                    |                            |
| To use offline version of<br>server.<br>If you want to use Server<br>1. Download Server2Go<br>2. Download STUDY CASES<br>3. Move STUDY CASES<br>4. Run Server2Go.exe<br>5. Server should start a<br>6. Click "install script" o<br>If you want to quit serve<br>If you want to use your<br>STUDY CASES Offline<br>Download<br>Server2Go<br>Download | study cases section,<br>er2Go follow these st<br>and unzip it<br>SES Offline and unzip<br>Offline unzipped to th<br>utomatically (if not, o<br>n page that opens, a<br>er: press CTRL+SHIF<br>own server (WAMP, ) | you have to have PHP and MySQL installed of<br>eps:<br>bit<br>he "htdocs" folder of Server2Go<br>open 127.0.0.1:4001 port or some other port<br>and the Study Cases Offline tool should start<br>T+ESC to bring up the Task Manager and sele<br>KAMPP etc.), unzip STUDY CASES Offline to fo | on your computer. If you do<br>: if this is occupied)<br>ect MYSQLD.EXE and APACI<br>older of your choice on your | n't have it installed, you can d<br>HE.EXE and press END TASK -<br>· server, and import "/install/le | ownload Server2Go from above. That is a port<br>or- restart the computer.<br>nses_study_cases_sql.sql" to your MySQL ser | table Apache/MySQL<br>ver. |
| How it works                                                                                                    | Personal area                                                                                                    | Download site Contacts                                                                                                    | Credits                                                                                                    |                                                                                                    |                                                                                                    |                            |
|                                                                                                    | LeNSes project                                                                                                    | funded by the EDULINK II - ACP programme, European                                                                                                    | Commission.                                                                                                    |                                                                                                    | Creative Comr                                                                                                    |                            |
|                                                                                                    |                                                                                                    |                                                                                                    |                                                                                                    |                                                                                                    |                                                                                                    |                            |

Download the folder Website and database, then download the lanual and give all to your Server manager to be uploaded online on a different address

#### ADD NEW PARTNERS 1/3

| 000 <mark>00</mark> 0                                                                                                    | the Learning Network on<br>Sustainable energy systems                                                                                                    |                                                                                                    | Affiliated network ▼     Select Language ▼                                                                                                    | LOGOU   |
|----------------------------------------------------------------------------------------------------|----------------------------------------------------------------------------------------------------|----------------------------------------------------------------------------------------------------|----------------------------------------------------------------------------------------------------|---------|
| UT LENSES NETWO                                                                                                    |                                                                                                    | <b>1</b> 00LS                                                                                                    | PROJECTS STUD                                                                                                    | Y CASES |
| IEMBERS<br>By becoming a LeNSes member y<br>field of System Design for Sustain<br>Your personal and institutional da<br>How to become a member of t<br>Please fill in the record aside and<br>LeNSes staff will contact you whe<br>the LeNSes member page. | PARTICIPANTS         you will be a part of an international community active in the nability.         ta will be posted on the LeNSes member page.         he LeNSes network         press register.         n the your request has been accepted, i.e. you will appear on | JOIN AS MEMBER<br>Type (University, company, NGO etc.)<br>Logo (100x100) JPG*<br>Name*<br>Description (max 280 characters)*<br>Reference person*<br>E-mail of the reference person*<br>Country*<br>Address*<br>Web site<br>E-mail*<br>News | JOIN AS PARTICIPANT         University         Scegli file       Nessun file selezionato         Carlo Vezzoli         carlo.vezzoli@polimi.it |         |
| low it works Personal area                                                                                                    | a   Download site   Contacts   Credits                                                                                                    | Design Competition                                                                                                    | Creative Commons lice                                                                                                    |         |

Once the website is online, click on NETWORK 1 and then on JOIN AS MEMBER 2 fill the form and ask your partners to do the same. Confirm by clicking REGISTER 3

#### ADD NEW PARTNERS 2/3

|                                 |                                  |                                                    | 0                                  |                                                            |                                       |                                           |                                                  |
|---------------------------------|----------------------------------|----------------------------------------------------|------------------------------------|------------------------------------------------------------|---------------------------------------|-------------------------------------------|--------------------------------------------------|
|                                 | COS the Sus                      | Learning Network on<br>tainable energy systems     |                                    |                                                            | ·····                                 | Affiliated network ▼<br>Select Language ▼ | LOGOUT<br>REGISTER                               |
| ABOUT LENSES                    | NETWORK                          | COURSES                                            | CONTENTS                           | TOOLS                                                      | PR                                    | DJECTS                                    | STUDY CASES                                      |
| Profile Manage<br>Users         | Manage<br>Challenges &<br>Groups | Manage Jolly Manage<br>Area Partners               | Manage<br>Members 2 Ed<br>Ne<br>La | lit Logo, Affiliated Edi<br>twork and Select and<br>nguage | it Home page Edit Al<br>d News and Ne | oout LeNSes Edit Interfac<br>:twork       | e Edit Download Site,<br>Contacts and<br>Credits |
| Publish a Mem<br>Publish Edit C | nber<br>Delete                   | <b>University of Milan</b><br>Tiger Whale<br>News: | hell                               | o@tigerwhale.com                                           |                                       | Mila<br>Ita<br>www.universil              | no<br>y<br>àdimilano.it<br>isb Savo              |
| Publish Edit D                  | Delete                           | <b>asdasdads</b><br>Tiger Whale                    | hello                              | o@tigerwhale.com                                           |                                       | Publis                                    | sh Delete                                        |
|                                 |                                  | News:                                              |                                    |                                                            |                                       | Unpubli                                   | ish Save<br>h Delete                             |
| Publish Edit D                  | belete )                         | Marko Marjanovic<br>Tiger Whale<br>News:           | hello                              | o@tigerwhale.com                                           |                                       | Serb<br>Unpub<br>Publis                   | ia<br>ish Save<br>h Delete                       |
| How it works                    | Personal area Do                 | wnload site Contacts                               | Credits                            | Design Competition                                         |                                       |                                           |                                                  |
| EDU(INK )                       | LeNSes project funded t          | y the EDULINK II - ACP programme, Europea          | n Commission.                      |                                                            |                                       | Creative Cor                              |                                                  |

Logged as administrator, click on PERSONAL AREA 1 and click on the tab MANAGE MEMBERS 2 and click on PUBLISH 3 to make a member request appear in the member page.

#### ADD NEW PARTNERS 3/3

| <form>  Automation   Automation Automation Automation Automation</form>                                                                                                    |                         |                                  |                                                                                                    | Ð                                                                                                    |                                                                                                    |                                                                                                    |                                  |                                     |                                     |
|----------------------------------------------------------------------------------------------------|-------------------------|----------------------------------|----------------------------------------------------------------------------------------------------|----------------------------------------------------------------------------------------------------|----------------------------------------------------------------------------------------------------|----------------------------------------------------------------------------------------------------|----------------------------------|-------------------------------------|-------------------------------------|
| NUMBER       NUMBER       OUNSES       OUNSES       DOLS       PODECTS       PODECTS       DUDY CASES                                                                                                    | Dede                    | COC ti                           | he Learning Network on<br>ustainable energy systems                                                                                                    |                                                                                                    |                                                                                                    |                                                                                                    | Affiliated netw                  | ork ▼<br>age ▼                      | LOGOUT<br>REGISTER                  |
| Profile       Name<br>Users'       Manage<br>Origings &       Manage<br>Manage<br>Data       Manage<br>Manage<br>Data       Manage<br>Manage<br>Data       Edit Long, Altiliated<br>Hencer, and Edited       Edit Long, Altiliated<br>and Network.       Edit Long, Altiliated<br>and Network.       Edit Long, Altiliated<br>AltiLong, Altiliated<br>AltiLong, Altiliated<br>Altiliang, Altiliang, Al | ABOUT LENSES            | NETWORK                          | COURSES                                                                                                    | CONTENTS                                                                                                    | TOOL                                                                                                    | s                                                                                                    | PROJECTS                         | STUDY C                             | ASES                                |
| Jan Carel Diehl       j.c.diehl@tudelft.nl       http://www.tudelft.nl         Unpublish       University of Nairobi         The University of Nairobi is the oldest and highest ranking university in Kenya. The University in Kenya, The University in Kenya and Africa high level manower and training needs in both the sciences and arts. The university is proud of its record achievement in teaching, research, development and consultancy. The LeNses project is being undertaken by the School of the Arts and Design within the College of Architecture and Engineering.       Kenya         Lilac Osanjo       lilac.osanjo@uonbi.ac.ke       http://arts-design.uonbi.ac.ke         Publish a Partner       University of Milan       The university of Milan is a science and technology university producing engineers, architecture and industrial designers through a variety of innovative specialising courses. The architecture of Milan has always been based on queries is coordinated by research group Design and system Innovative specialising courses. The coordinated by research group Design and system Innovation for Sustainability.       Milano         Tiger Whale       hello@tigerwhale.com       www.universitadimilano.it         Mow it works       Personal area       Outlock Credits       Design Competition                                                                                                    | Profile Manage<br>Users | Manage<br>Challenges &<br>Groups | Manage Jolly<br>Area Partners                                                                                                    | Manage<br>Members                                                                                                    | Edit Logo, Affiliated<br>Network and Select<br>Language                                                                                                 | Edit Home page<br>and News                                                                                              | Edit About LeNSes<br>and Network | Edit Interface Edit<br>Conf<br>Cred | Download Site,<br>lacts and<br>lits |
| University of Nairobi       The University of Nairobi is the oldest and highest ranking university in Kenya. The University mission is to respond to national, regional and Africa high level manpower and training needs in both the sciences and arts. The university is proud of its record achievement in teaching, tennes arch, development and consultancy. The LeNese project is being undertaken by the sciences and industrial designers through a variety of innovative specialising courses. The providence of the Arts and Design within the College of Architecture and Engineering.       Kenya         Publish a Partner       University of Milan       The university of Milan is a science and technology university producing engineers, architectus and industrial designers through a variety of innovative specialising courses. The Publication of the condition of the transformed and the transform of technology. The LeNese project is coordinated by research and the transform of technology. The LeNese project is coordinated by research and the transformed for Sustainability.       Milano         Mow it works       Personal area       Download site       Contacts       Credits       Design Competition         EVUNC Res       Download site       Contacts       Credits       Design Competition       Wilance                                                                                                    |                         |                                  | Jan Carel Diehl                                                                                                    | ja                                                                                                    | c.diehl@tudelft.nl                                                                                                    |                                                                                                    |                                  | http://www.tudelft.nl               | *                                   |
| Publish a Partner         Publish 2         University of Milan S         The university of Milan is a science and technology university producing engineers, architects and industrial designers through a variety of innovative specialising courses. The Politecnico di Milano has always been based on quality and innovation in teaching and research, resulting in a prolific relationship with the economic and manufacturing worlds through experimental research and the transfer of technology. The LeNSes project is coordinated by research group Design and system Innovation for Sustainability.         Tiger Whale       hello@tigerwhale.com       www.universitàdimilano.it         How it works       Personal area       Download site       Credits       Design Competition                                                                                                    | Onpublish               |                                  | The University of Nairobi<br>mission is to respond to n<br>in both the sciences and a<br>research, development ar<br>School of the Arts and De<br>Lilac Osanjo                                                  | is the oldest and highe<br>ational, regional and A<br>arts. The university is p<br>nd consultancy. The Le<br>sign within the College<br>lil            | est ranking university<br>Africa high level manp<br>proud of its record acl<br>NSes project is being<br>e of Architecture and E<br>ac.osanjo@uonbi.ac.k | in Kenya. The Univo<br>ower and training n<br>hievement in teachi<br>undertaken by the<br>Engineering.<br>e             | ersity<br>eeds<br>ng,<br>http:   | Kenya<br>://arts-design.uonbi.ac.k  | e                                   |
| Tiger Whale       hello@tigerwhale.com       www.universitàdimilano.it         How it works       Personal area       Download site       Contacts       Credits       Design Competition         EDU(INK CCC       LeNSes project funded by the EDULINK II - ACP programme, European Commission.       Creative Commons licence       Creative Commons licence       Creative Commons licence                                                                                                    | Publish a Partne        | r                                | <b>University of Milan</b><br>The university of Milan is<br>architects and industrial d<br>Politecnico di Milano has a<br>research, resulting in a pr<br>through experimental rese<br>coordinated by research o | a science and technolo<br>esigners through a va<br>Iways been based on<br>olific relationship with<br>earch and the transfer<br>group Design and syste | ogy university produci<br>riety of innovative spi<br>quality and innovation<br>the economic and ma<br>of technology. The Li<br>em Innovation for Sus    | ng engineers,<br>ecialising courses. T<br>n in teaching and<br>unufacturing worlds<br>eNSes project is<br>stainability. | 'ne                              | Milano<br>Italy                     |                                     |
| How it works       Personal area       Download site       Contacts       Credits       Design Competition         EDU(INK)       LeNSes project funded by the EDULINK II - ACP programme, European Commission.       Creative Commons licence       Creative Commons licence                                                                                                    |                         |                                  | Tiger Whale                                                                                                    | he                                                                                                    | ello@tigerwhale.com                                                                                                    |                                                                                                    | wv                               | vw.universitàdimilano.it            | <b>.</b>                            |
| EDU(INK) (LeNSes project funded by the EDULINK II - ACP programme, European Commission. Creative Commons licence                                                                                                    | How it works Pers       | ional area                       | Download site Contacts                                                                                                    | Credits                                                                                                    | Design Competiti                                                                                                    | on                                                                                                    |                                  |                                     |                                     |
| U BY NO NO                                                                                                    |                         | LeNSes project funde             | ed by the EDULINK II - ACP programme, Europe                                                                                                    | ean Commission.                                                                                                    |                                                                                                    |                                                                                                    |                                  | Creative Commons licence            |                                     |

And if you want to make a member become a partner, click on the tab MANAGE PARTNERS 1 and click on PUBLISH 2 to make a member appear even in the partner page.

# ADD AFFILIATED NETWORKS AND THEIR LINKS 1/4

| C <sup>e</sup> QS           | CC th                                    | e Learning Netwo<br>ustainable energy | rk on<br>systems     |                   |                                                         |                            | Affiliated netw                  | ork 🔻          | LOGO<br>REGIS                                   | UT<br>Stier |
|-----------------------------|------------------------------------------|---------------------------------------|----------------------|-------------------|---------------------------------------------------------|----------------------------|----------------------------------|----------------|-------------------------------------------------|-------------|
| ABOUT LENSES                | NETWORK                                  | COURSE                                | S                    | CONTENTS          | TOOL                                                    | s                          | PROJECTS                         |                | STUDY CASES                                     |             |
| Profile Manage<br>Users     | Manage<br>Challenges &<br>Groups         | Manage Joliy<br>Area                  | Manage<br>Partners   | Manage<br>Members | Edit Logo, Affiliated<br>Network and Select<br>Language | Edit Home page<br>and News | Edit About LeNSes<br>and Network | Edit Interface | e Edit Download Site<br>Contacts and<br>Credits | ÷,          |
| Edit Logo                   |                                          |                                       |                      |                   |                                                         |                            | -                                |                |                                                 |             |
| Logo image should be 450    | ) x 53px transpare                       | nt PNG.                               |                      |                   |                                                         |                            |                                  |                |                                                 | 11          |
| Chan 2 Scegli fil<br>Upload | e Nessun file sele<br>Cano<br>ed Network | ezionato<br>cel                       |                      |                   |                                                         |                            |                                  |                |                                                 | l           |
| New post                    |                                          |                                       |                      |                   |                                                         |                            |                                  |                |                                                 | Ш           |
| LeNS South America          |                                          | Unpublish                             | Details              | Delete            |                                                         |                            |                                  |                |                                                 | 11          |
| LeNS China                  |                                          | Unpublish                             | Details              | Delete            |                                                         |                            |                                  |                |                                                 |             |
| LeNS Oceania                |                                          | Publish                               | Details              | Delete            |                                                         |                            |                                  |                |                                                 |             |
| LeNS Africa                 |                                          | Unpublish                             | Details              | Delete            |                                                         |                            |                                  |                |                                                 |             |
| LeNS North America/PALS     | S                                        | Publish                               | Details              | Delete            |                                                         |                            |                                  |                |                                                 |             |
| LeNS Central America/Me     | KICO                                     | Unpublish                             | Details              | Delete            |                                                         |                            |                                  |                |                                                 |             |
| Lens Oceania                |                                          | Publish                               | Details              | Delete            |                                                         |                            |                                  |                |                                                 | -           |
| How it works                | sonal area 🛛 🛛 🖸                         | ownload site                          | Contacts             | Credits           | Design Competiti                                        | on                         |                                  |                |                                                 |             |
|                             | LeNSes project funde                     | d by the EDULINK II - ACP pr          | ogramme, European Co | ommission.        |                                                         |                            |                                  | Creative Com   | mons licence                                    |             |

If you desire to change the logo image, click on the tab EDIT LOGO, AFFILIATED NETWORK AND SELECT LANGUAGE 1 and click on CHOOSE FILE and then UPLOAD 2.

## ADD AFFILIATED NETWORKS AND THEIR LINKS 2/4

|                         |                               |                                        |                     | 8                 |                                                         |                            |                                  |                |                                                |
|-------------------------|-------------------------------|----------------------------------------|---------------------|-------------------|---------------------------------------------------------|----------------------------|----------------------------------|----------------|------------------------------------------------|
| e0e                     | 00                            | the Learning Netw<br>Sustainable energ | ork on<br>y systems |                   |                                                         |                            | Affiliated netwo                 | ork ▼<br>ge ▼  | LOGOUT<br>REGISTE                              |
| BOUT LENSES             | NETWORK                       | COURS                                  | ies                 | CONTENTS          |                                                         | S                          | PROJECTS                         | <u>S</u>       | TUDY CASES                                     |
| Profile Manage<br>Users | Manage<br>Challenge<br>Groups | Manage Jolly<br>s & Area               | Manage<br>Partners  | Manage<br>Members | Edit Logo, Affiliated<br>Network and Select<br>Language | Edit Home page<br>and News | Edit About LeNSes<br>and Network | Edit Interface | Edit Download Site,<br>Contacts and<br>Credits |
| Edit Logo               |                               |                                        |                     |                   | 1                                                       |                            |                                  |                | A                                              |
| Logo image should be 4  | 50 x 53px transp              | arent PNG.                             |                     |                   |                                                         |                            |                                  |                |                                                |
| Manage Affiliat         | ed Netwo                      | rk                                     |                     |                   |                                                         |                            |                                  |                |                                                |
| LeNS South America      |                               | Unpublish                              | Details             | Delete            |                                                         |                            |                                  |                |                                                |
| LeNS China              |                               | Unpublish                              | Details             | Delete            |                                                         |                            |                                  |                |                                                |
| LeNS Oceania            |                               | Publish                                | Details             | Delete            |                                                         |                            |                                  |                |                                                |
| LeNS Africa             |                               | Unpublish                              | Details             | Delete            |                                                         |                            |                                  |                |                                                |
| LeNS North America/PAL  | LSS                           | Publish                                | Details             | Delete            |                                                         |                            |                                  |                |                                                |
| LeNS Central America/M  | lexico                        | Unpublish                              | Details             | Delete            |                                                         |                            |                                  |                |                                                |
| LeNS Oceania            |                               | Unpublish                              | Details             | Delete            |                                                         |                            |                                  |                |                                                |
| LeNS Austria/Germany    |                               | Publish                                | Details             | Delete            |                                                         |                            |                                  |                | · · ·                                          |
| How it works Pe         | rsonal area                   | Download site                          | Contacts            | Credits           | Design Competiti                                        | ion                        |                                  |                |                                                |
|                         |                               |                                        |                     |                   |                                                         |                            |                                  |                |                                                |

To add new Affiliated Network and click on NEW POST 1

# ADD AFFILIATED NETWORKS AND THEIR LINKS 3/4

| <b>1006</b>             | 00                            | the Learning Netwo<br>Sustainable energy | ork on<br>systems  |                   |                                                         |                            | Affiliated netwo                 | ork ▼<br>ge ▼  | LOGOUT<br>REGISTE                              |
|-------------------------|-------------------------------|------------------------------------------|--------------------|-------------------|---------------------------------------------------------|----------------------------|----------------------------------|----------------|------------------------------------------------|
| BOUT LENSES             | NETWORK                       | COURS                                    | ES                 | CONTENTS          | <u></u>                                                 | S                          | PROJECTS                         |                | STUDY CASES                                    |
| Profile Manage<br>Users | Manage<br>Challenge<br>Groups | Manage Jolly<br>Area                     | Manage<br>Partners | Manage<br>Members | Edit Logo, Affiliated<br>Network and Select<br>Language | Edit Home page<br>and News | Edit About LeNSes<br>and Network | Edit Interface | Edit Download Site,<br>Contacts and<br>Credits |
| Manage Affiliat         | ed Netwo                      | rk                                       |                    |                   |                                                         |                            |                                  |                | <b>^</b>                                       |
| Name:                   |                               |                                          | 1                  |                   |                                                         |                            |                                  |                |                                                |
| Link: http://           |                               |                                          |                    |                   |                                                         |                            |                                  |                |                                                |
| LeNS South America      |                               | Unpublish                                | Details            | Delete            |                                                         |                            |                                  |                |                                                |
| LeNS China              |                               | Unpublish                                | Details            | Delete            |                                                         |                            |                                  |                |                                                |
| Lens Oceania            |                               | Publish                                  | Details            | Delete            |                                                         |                            |                                  |                |                                                |
| Lens And America/PAL    | cc                            | Dublish                                  | Details            | Delete            |                                                         |                            |                                  |                |                                                |
| Lens Central America/M  | exico                         | Unpublish                                | Details            | Delete            |                                                         |                            |                                  |                |                                                |
| LeNS Oceania            |                               | Unpublish                                | Details            | Delete            |                                                         |                            |                                  |                |                                                |
| LeNS Austria/Germany    |                               | Publish                                  | Details            | Delete            |                                                         |                            |                                  |                |                                                |
| LeNS Italia             |                               | Unpublish                                | Details            | Delete            |                                                         |                            |                                  |                |                                                |
| LeNS                    |                               | Unpublish                                | Details            | Delete            |                                                         |                            |                                  |                |                                                |
| How it works Pe         | rsonal area                   | Download site                            | Contacts           | Credits           | Design Competiti                                        | ion                        |                                  |                | ·                                              |

Insert the name of an affiliated network (ex: LeNS-Italia) and its web address 1 and confirm by clicking CREATE 2.

# ADD AFFILIATED NETWORKS AND THEIR LINKS 4/4

|                             |                                  |                                          |                      | 0                 |                                                         |                            |                                                                        |                                                    |
|-----------------------------|----------------------------------|------------------------------------------|----------------------|-------------------|---------------------------------------------------------|----------------------------|------------------------------------------------------------------------|----------------------------------------------------|
|                             | <mark>99</mark> 9                | the Learning Netwo<br>Sustainable energy | rk on<br>systems     |                   |                                                         | 2                          | Affiliated network<br>Affiliated network<br>LeNS<br>LeNS South America | LOGOUT<br>REGISTE                                  |
| ABOUT LENSES                | NETWORK                          | COURSE                                   | S                    | CONTENTS          | T00                                                     | LS                         | LeNS Africa<br>LeNS Central America/Mexico                             | STUDY CASES                                        |
| Profile Manag<br>Users      | e Manage<br>Challenges<br>Groups | Manage Jolly<br>5 & Area                 | Manage<br>Partners   | Manage<br>Members | Edit Logo, Affiliated<br>Network and Select<br>Language | Edit Home page<br>and News | LeNS China<br>Edit About LeNSes<br>and Network                         | ace Edit Download Site,<br>Contacts and<br>Credits |
| Change image: Scegl<br>Uplo | i file Nessun file<br>ad O       | selezionato<br>Cancel                    |                      |                   | 1                                                       |                            |                                                                        | ŕ                                                  |
| Manage Affilia              | ated Networ                      | k                                        |                      |                   |                                                         |                            |                                                                        |                                                    |
| LeNS South America          |                                  | Unpublish                                | Details              | Delete            |                                                         |                            |                                                                        |                                                    |
| LeNS China                  |                                  | Unpublish                                | Details              | Delete            |                                                         |                            |                                                                        |                                                    |
| LeNS Oceania                |                                  | Publish                                  | Details              | Delete            |                                                         |                            |                                                                        |                                                    |
| Lens Africa                 | 4166                             | Dublish                                  | Details              | Delete            |                                                         |                            |                                                                        |                                                    |
| Lens North America/P        | Mexico                           | Linnublish                               | Details              | Delete            |                                                         |                            |                                                                        |                                                    |
| Lens Central America/       | HEXICO                           | Unpublish                                | Details              | Delete            |                                                         |                            |                                                                        |                                                    |
| LeNS Austria/Germany        | /                                | Publish                                  | Details              | Delete            |                                                         |                            |                                                                        |                                                    |
| LeNS Italia                 |                                  | Publish                                  | Details              | Delete            |                                                         |                            |                                                                        |                                                    |
| LeNS                        |                                  | Unpublish                                | Details              | Delete            |                                                         |                            |                                                                        | -                                                  |
| How it works                | Personal area                    | Download site                            | Contacts             | Credits           | Design Competit                                         | ion                        |                                                                        |                                                    |
|                             | LeNSes project fu                | inded by the EDULINK II - ACP p          | rogramme, European C | ommission.        |                                                         |                            | Creative C                                                             | ommons licence                                     |

Click on PUBLISH 1 to make the affiliated network appear in the banner list. The published affiliated network appear at 2; by selecting one item in the list you will be automatically directed to the selected network (LeNS affiliated platform) 3.